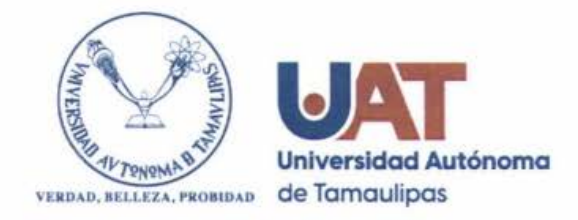

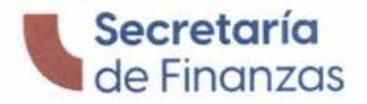

Cd. Victoria, Tamaulipas; a 10 de junio 2022 No.0180/2022

## A LOS TRABAJADORES ACTIVOS DE LA UNIVERSIDAD AUTÓNOMA DE TAMAULIPAS PRESENTES.

Como se mencionó en la Circular del 01 de abril del año en curso, se solicitaría ante el SAT la generación masiva de **Constancias de Situación Fiscal**, sin embargo, no fue posible acceder a dicho proceso; por lo tanto, se requiere de su valiosa participación para obtener, de manera personal, dicho documento. Lo anterior, debido a que el Servicio de Administración Tributaria (SAT) requirió a los empleadores actualizar e incorporar como campos obligatorios RFC, nombre, régimen fiscal y código postal de cada uno de sus trabajadores, esto para estar en posibilidad de emitir el recibo de nómina correspondiente al salario devengado.

Cabe hacer mención que entrará en vigor la versión 4.0 del Comprobante Fiscal Digital por Internet (CFDI), motivo por el cual se les invita a que carguen a su expediente de empleado su **Constancia de Situación Fiscal** actualizada y con ello estar en posibilidad de cumplir con las nuevas disposiciones para la nómina de los trabajadores de esta Universidad y evitar cualquier tipo de inconveniente con la generación de sus comprobantes de pago.

Es oportuno señalar que cualquier contribuyente puede obtener este documento a través del portal del SAT. Para ello, es necesario conocer su RFC y su contraseña o efirma, así como seguir los siguientes pasos:

1. Ingresar a la página:

https://www.sat.gob.mx/aplicacion/53027/genera-tu-constancia-de-situacion-fiscal 2. Seleccionar el botón 'Ejecutar en línea'.

- 3. Elegir el medio de autenticación (contraseña o e.firma).
- 4. Registrar los datos de autenticación.
- 5. Seleccionar el botón 'Generar Constancia'.
- 6. Descargar el documento en formato PDF.

Una vez obtenido el archivo será necesario cargarlo en el siguiente enlace <u>https://sisfin.uat.edu.mx/constancias</u> a fin de que se anexe a su expediente digital y no exista inconveniente en el futuro timbrado de su nómina.

Matamoros S/N, Zona Centro, Ciudad Victoria C.P. 87000. (834) 318-1858 (834) 318-1800, ext. 1227 www.uat.edu.mx

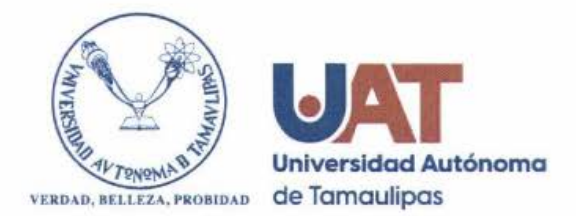

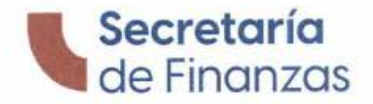

Para aquel trabajador que no cuente con contraseña o e-firma puede acceder a la siguiente liga <u>https://satid.sat.gob.mx/</u> o acudir a los módulos del SAT, debiendo acudir con la documentación siguiente:

- a) Identificación oficial (INE, Cédula Profesional o Pasaporte).
- b) RFC con homoclave o recibo de nómina.
- c) Correo electrónico, del cual deben saber su contraseña de acceso.
- d) Celular, ya que este dispositivo móvil es empleado dentro del proceso.

Las Facultades de Comercio y Administración Victoria, Comercio, Administración y Ciencias Sociales en Nuevo Laredo y Comercio y Administración Tampico habilitarán Módulos de Orientación para quien requiera apoyo para la obtención y carga de la Constancia de Situación Fiscal. En las sedes distintas a las señaladas se implementará un programa temporal que será informado.

Agradeciendo de antemano la celeridad en la atención al presente, les envío un cordial saludo.

A T E N T A M E N T E "VERDAD, BELLEZA, PROVIDAD"

C.P. FRANKLIN HUERTA CASTRO ENCARGADO DEL DESPACHO DE LA SECRETARÍA DE FINANZAS

c.c.p. Archivo

Matamoros S/N, Zona Centro, Ciudad Victoria C.P. 87000. (834) 318-1858 (834) 318-1800, ext. 1227 www.uat.edu.mx

Secretaría de Finanzas

## Si ya cuentas con tu Constancia de Situación Fiscal en Formato PDF, sigue los siguientes pasos:

1. Ingresa a la dirección: https://sisfin.uat.edu.mx/constancias

2. Dar clic en el botón seleccionar constancia para cargar el formato PDF (Constancia de Situación Fiscal) descargado desde la página del SAT.

3. Verifica que los datos personales mostrados en la parte inferior sean correctos.

4. <u>Marca la casilla</u> "Acepto que la información mostrada es correcta", para que sea habilitado el botón de <u>Guardar datos</u>.

5. Da clic en guardar datos.

## Si ya cuentas con contraseña SAT:

Accesa al siguiente enlace para la generación de tu Constancia de Situación Fiscal

https://www.sat.gob.mx/aplicacion/53027/genera-tu-constancia-de-situacion-fiscal

## Si aun no cuentas con contraseña SAT:

Revisa el Tutorial para generación de contraseña SAT <u>https://view.genial.ly/62a0e7028767eb0021dafbc9</u>

Enlace para generación de contraseña SAT ID <u>https://satid.sat.gob.mx/</u>